## Infusionsoft CRM API Provider Setup

Last Modified on 12/30/2019 7:54 pm EST

To authenticate an Infusionsoft CRM connector instance you must register an app with Infusionsoft. You also must establish an API key for your account. When you authenticate, use the encrypted API key (Encrypted Key) from your account and the client\_id, client\_secret, and Callback URL from your registered app.

| Infusionsoft Credential | SAP Cloud Platform Open Connectors Parameter                   |
|-------------------------|----------------------------------------------------------------|
| Encrypted Key           | <pre>Infusionsoft Encrypted Key infusionsoft.private.key</pre> |
| client_id               | oauth.api.key                                                  |
| client_secret           | oauth.api.secret                                               |
| Callback URL            | oauth.callback.url                                             |

## **Locate Credentials for Authentication**

If you already created an application and set up an API Key, follow the steps below to locate the **Encrypted Key**, **client\_id**, **client\_secret**, and **Callback URL**. If you have not created an app, see Create an Application.

To find your Encrypted Key:

- 1. Log in to your account at Infusionsoft.
- 2. Navigate to Admin>Settings.

| MY NAV        | CRM         | CRM      |                  | MARKETING |                         | MERCE    | ADMIN                |          |
|---------------|-------------|----------|------------------|-----------|-------------------------|----------|----------------------|----------|
| A Start Page  | Contacts    |          | Campaign Builder |           | E-Commerce Setup        |          | Branding Center      |          |
|               | Companie    | s        | Email Broadcasts |           | Email Broadcasts Orders |          | Billing & Account In |          |
|               | Opportunit  | ties     | Lead Gen         | eration   | Products                |          | Users                |          |
|               | Referral Pa | artners  | Templates        | 5         | Actions                 |          | Import Da            | ita      |
| Customize Now | Visitors    |          | Legacy           |           | Promotion               | ns       | Data Clea            | nup      |
|               |             |          |                  |           | Legacy                  |          |                      |          |
| Edit          | Penorte     | Settings | Peports          | Settings  | Reports                 | Settings | Reports              | Settings |

- 3. In Application Settings, click **Application**.
- 4. Scroll down to the API section and record the Encrypted Key.

| API      |                       |                       | -              |    |
|----------|-----------------------|-----------------------|----------------|----|
|          | API Passphrase:       | •••••                 | <u> 1988</u> - |    |
|          | Encrypted Key:        | 7d9d59aa25f7e4fc00f73 | 331071edb4     |    |
|          | Allowed IP List:      |                       |                | 0  |
|          |                       |                       |                |    |
|          |                       |                       |                |    |
|          |                       |                       |                |    |
|          |                       |                       |                |    |
|          |                       |                       |                |    |
|          |                       |                       |                |    |
|          |                       |                       |                | 10 |
| Incom    | ing Action Set: (Add) | Actions               |                |    |
| Incoming | Action Set: (Update)  | Actions               |                |    |
| Save     |                       |                       |                |    |

To find your OAuth 2.0 credentials:

- 1. Sign in to your developer account.
- 2. Record the client\_id and client\_secret.

| My API K                 | eys                   |
|--------------------------|-----------------------|
| Keys Applications Ma     | nage Account          |
| Production: Infusior     | nsoft CRM: Basic Plan |
| Credentials              |                       |
| Application              | Awesome Docs app      |
| client_id                | 4yr                   |
| client_secret            | t5n                   |
| Status:                  | active                |
| Created:                 | 2 hours ago           |
| Key Rate Limits          |                       |
| 25 Calls per second      |                       |
| 125,000 Calls per day    |                       |
| 🛍 View Report 🛛 🦂 Delete | Кеу                   |
|                          |                       |

- 3. Click Applications, and then click Edit.
- 4. Scroll down to Register Callback URL and record the Callback URL for your app.

## **Create an Application**

If you have not created an application, you need one to authenticate with Infusionsoft. You also must generate an encrypted API key. The latest Infusionsoft documentation for each of these tasks are:

- Creating an application
- Setting up an encrypted API Key

To create an application:

- 1. Log in to your developer account.
- 2. Complete the required information.
- 3. Enter the OAuth callback URL of your application in Register Callback URL.
- 4. Click Register Application.
- 5. Record the client\_id and client\_secret.

| My API K                 | eys                   |
|--------------------------|-----------------------|
| Keys Applications Ma     | nage Account          |
| Production: Infusior     | nsoft CRM: Basic Plan |
| Credentials              |                       |
| Application              | Awesome Docs app      |
| client_id                | 4yr                   |
| client_secret            | t5n                   |
| Status:                  | active                |
| Created:                 | 2 hours ago           |
| Key Rate Limits          |                       |
| 25 Calls per second      |                       |
| 125,000 Calls per day    |                       |
| 🏜 View Report 🛛 🦂 Delete | Кеу                   |
|                          |                       |

To set up an encrypted API key:

- 1. Log in to your account at Infusionsoft.
- 2. Navigate to Admin>Settings.

| MY NAV        | CRM            | CRM               |                  | MARKETING            |                  | E-COMMERCE |                      | ADMIN       |  |
|---------------|----------------|-------------------|------------------|----------------------|------------------|------------|----------------------|-------------|--|
| A Start Page  | Contacts       |                   | Campaign Builder |                      | E-Commerce Setup |            | Branding Center      |             |  |
|               | Companies      | Companies Ema     |                  | il Broadcasts Orders |                  |            | Billing & Account In |             |  |
|               | Opportunities  | s                 | Lead Gen         | eration              | Products         |            | Users                |             |  |
|               | Referral Partr | Referral Partners |                  | Templates            |                  | Actions    |                      | Import Data |  |
| Customize Now | Visitors       | isitors Legacy    |                  |                      | Promotion        | ns         | Data Clea            | anup        |  |
|               |                |                   |                  |                      |                  |            |                      |             |  |

- 3. In Application Settings, click **Application**.
- 4. Scroll down to the API section and enter a password in API Passphrase.
- 5. Click Save.
- 6. Record the **Encrypted Key** that Infusionsoft generate from your passphrase.

| API      |                       |           |                |           |    |   |
|----------|-----------------------|-----------|----------------|-----------|----|---|
|          | API Passphrase:       |           |                | <b>1</b>  |    |   |
|          | Encrypted Key:        | 47d9d59aa | 25f7e4fc00f733 | 31071edb4 |    |   |
|          | Allowed IP List:      |           |                |           |    | 3 |
|          |                       |           |                |           |    |   |
|          |                       |           |                |           |    |   |
|          |                       |           |                |           |    |   |
|          |                       |           |                |           |    |   |
|          |                       |           |                |           |    |   |
| Incom    | ing Action Set: (Add) | Actions   |                |           | 10 |   |
| Incoming | Action Set: (Update)  | Actions   |                |           |    |   |
| Save     |                       |           |                |           |    |   |